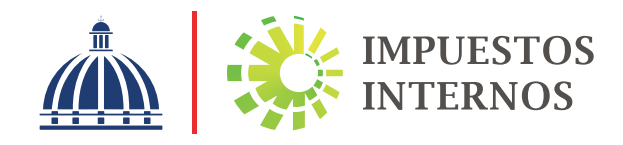

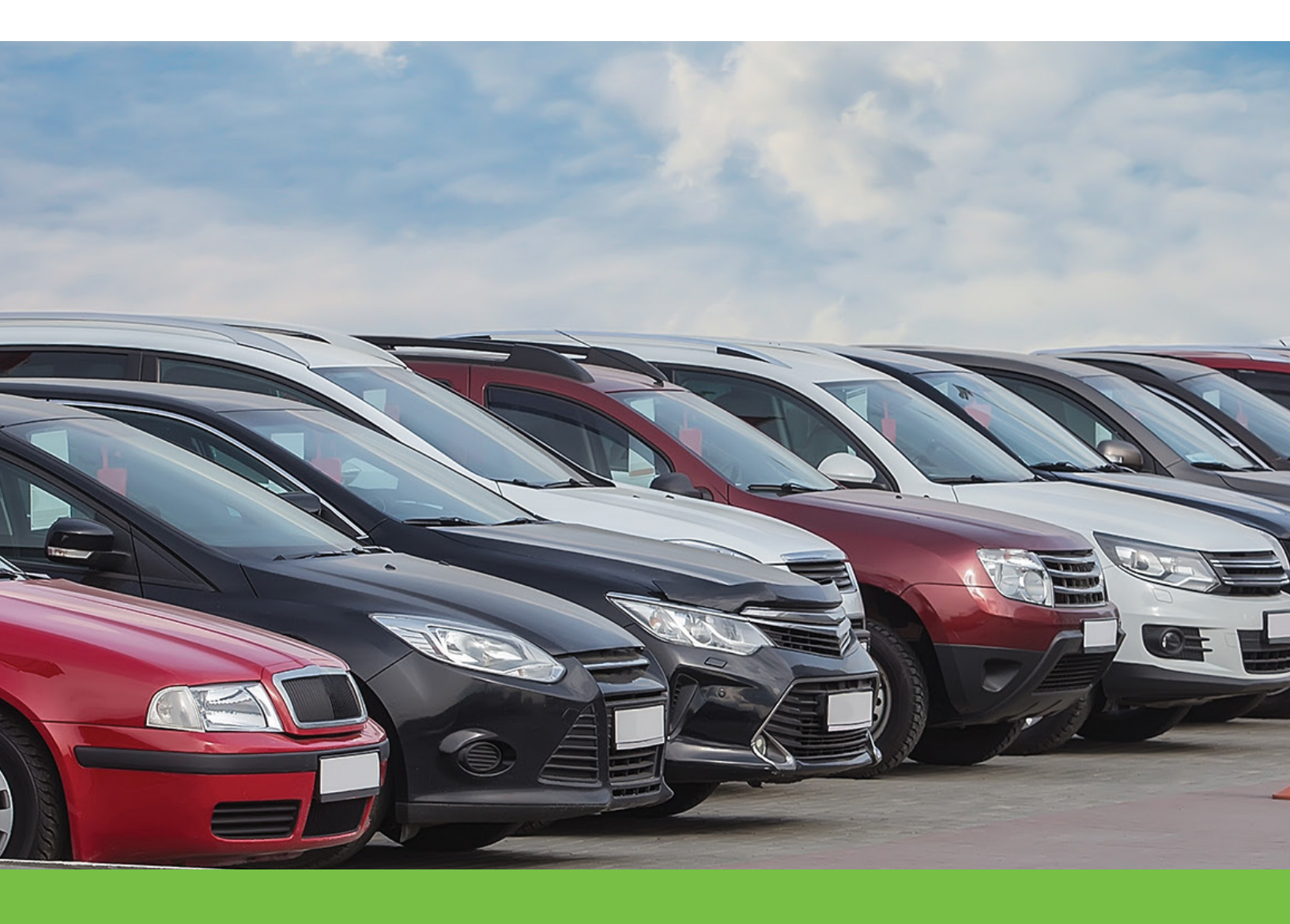

# Instructivo

Para registrar y solicitar la Emisión de la Primera Placa de Vehículos y Motocicletas a través de la Oficina Virtual

### Instructivo para registrar y solicitar la Emisión de la Primera Placa de Vehículos y Motocicletas a través de la Oficina Virtual.

Ingrese al portal de Impuestos Internos www.dgii.gov.do y haga clic en "Oficina Virtual".

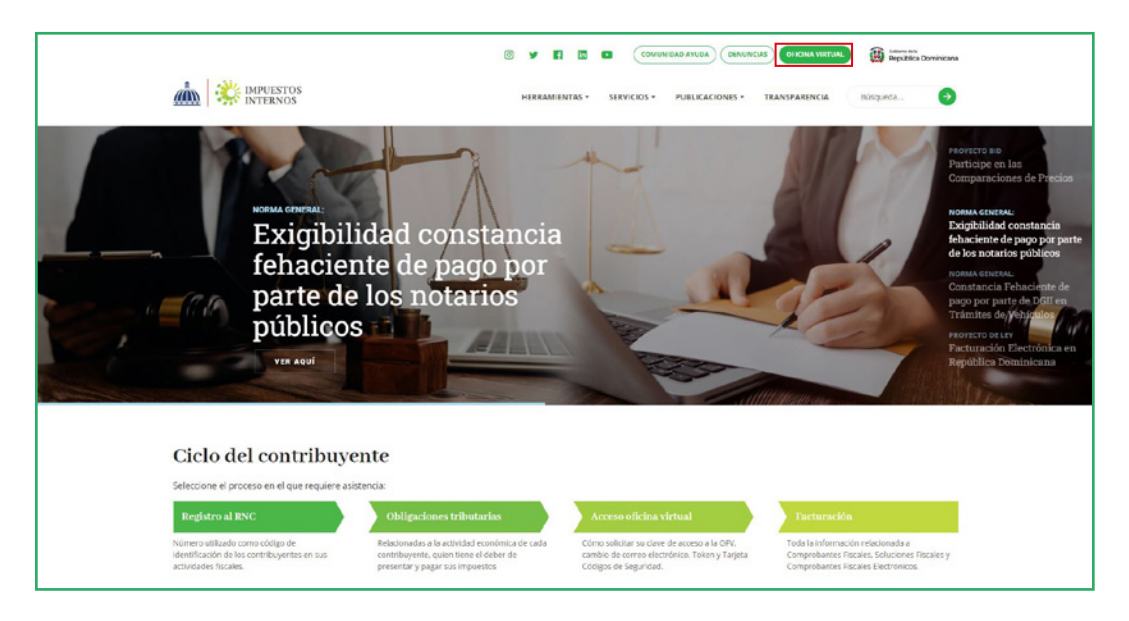

2 En "Usuario" digite el RNC o Cédula, en "Clave" digite la contraseña, luego pulse el botón "Entrar". En caso de que aplique, el sistema le indicará que digite un número de la tarjeta de códigos o el código de seguridad que aparece en el token o en el Token digital y, al finalizar, pulse "Continuar".

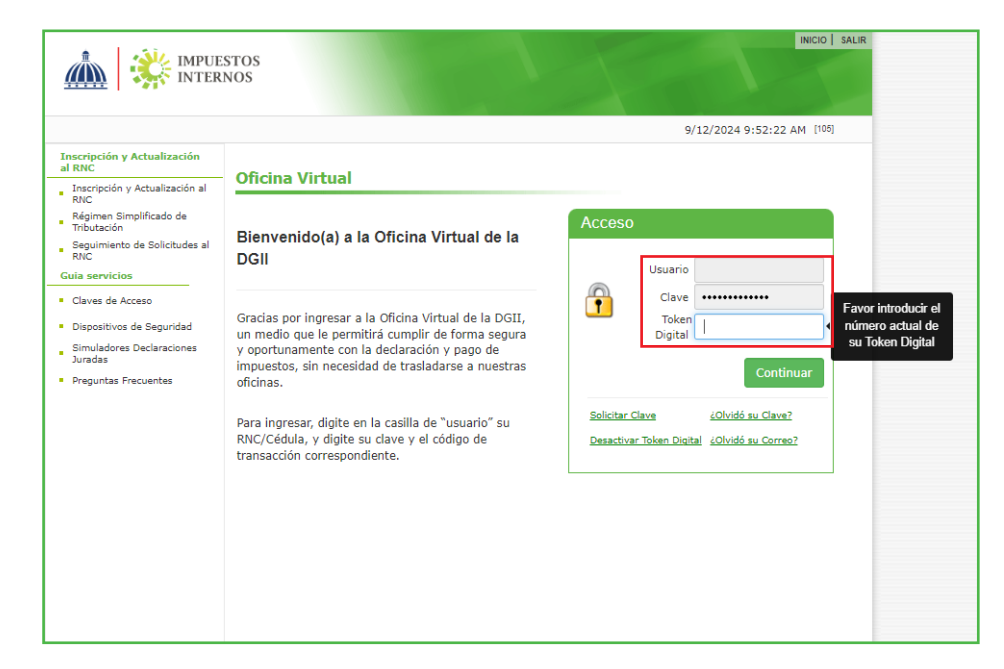

## **Registro Individual de Vehículos**

B En "Matrículas DGII" seleccione la opción "Registro Vehículos".

| Menu Oficina Virtual                             |  |  |  |  |  |  |  |
|--------------------------------------------------|--|--|--|--|--|--|--|
| Herramientas                                     |  |  |  |  |  |  |  |
| Endosos de Vehiculos                             |  |  |  |  |  |  |  |
| Matriculas DGII                                  |  |  |  |  |  |  |  |
| <ul> <li>Registro Vehiculos</li> </ul>           |  |  |  |  |  |  |  |
| <ul> <li>Vehículos Registrados</li> </ul>        |  |  |  |  |  |  |  |
| <ul> <li>Registro Masivo de Vehículos</li> </ul> |  |  |  |  |  |  |  |
| Utilitarios                                      |  |  |  |  |  |  |  |
| <ul> <li>Oposicion Vehiculos Motor</li> </ul>    |  |  |  |  |  |  |  |

En el campo "Chasis" digita el número de chasis del vehículo y presionar el botón "Buscar" para que se completen los demás campos en base a la información registrada en la importación de aduanas.

| <b>Registro Vel</b>                | hículo Nuevo                                        |                  |                              |                               |        |
|------------------------------------|-----------------------------------------------------|------------------|------------------------------|-------------------------------|--------|
|                                    |                                                     |                  |                              |                               |        |
| Para proceder<br>indicado y puls   | con el registro del ver<br>se 'Buscar' para verific | nículo<br>ar los | , por favor ingr<br>s datos. | ese el número de chasis en el | campo  |
|                                    |                                                     |                  |                              |                               |        |
| Tipo de Vehículo                   | AMBULANCIA                                          |                  | $\sim$                       |                               |        |
| Marca                              | BAKER                                               | ~                | Modelo                       | SELECCIONE                    | $\sim$ |
| Color                              |                                                     | ~                | Año Fabricación              |                               |        |
| Chasis                             |                                                     |                  | Buscar                       |                               |        |
| Confirmar Chasis                   |                                                     |                  |                              |                               |        |
| Fecha Llegada<br>(Estimada)        | 03/09/2024                                          |                  |                              |                               |        |
| Costo CIF                          |                                                     |                  |                              |                               |        |
| Motor o Serie                      |                                                     |                  | No. Pasajeros                |                               |        |
| Fuerza Motriz<br>(HP/cc)           |                                                     |                  | Capacidad de<br>Carga (Ton.) |                               |        |
| Cilindros                          |                                                     |                  | No. Puertas                  |                               |        |
| No. Planilla                       |                                                     |                  | Puerto                       | AILA 🗸                        |        |
| No. Detalle                        |                                                     |                  | Codigo<br>Arancelario:       |                               |        |
| No. Declaración                    |                                                     |                  | Valor de CO2:                |                               |        |
| Persona que<br>realiza el registro |                                                     |                  |                              |                               |        |
| Registrar                          |                                                     |                  |                              |                               |        |

Después de consultar el chasis, solo pueden modificar los campos que quedan en blanco, exceptuando los campos de "código arancelario" y "valor de CO2", que se completan automáticamente según el tipo de vehículo y modelo seleccionado.

| Para proceder<br>indicado y puls   | con el registro del vehíc<br>se 'Buscar' para verificar | ulo<br>los | , por favor ingr<br>datos.   | ese el número de chasis en el campo |
|------------------------------------|---------------------------------------------------------|------------|------------------------------|-------------------------------------|
|                                    |                                                         |            |                              |                                     |
| Tipo de Vehículo                   | JEEP                                                    |            | ~                            |                                     |
| Marca                              | ΤΟΥΟΤΑ                                                  | $\sim$     | Modelo                       | SELECCIONE                          |
| Color                              | BLANCO                                                  | $\sim$     | Año Fabricación              | 2024                                |
| Chasis                             |                                                         |            | Buscar                       |                                     |
| Confirmar Chasis                   |                                                         |            |                              |                                     |
| Fecha Llegada<br>(Estimada)        | 01/04/2023                                              |            |                              |                                     |
| Costo CIF                          | 841341.5162                                             |            |                              |                                     |
| Motor o Serie                      | 1KR-A763839                                             |            | No. Pasajeros                | 5                                   |
| Fuerza Motriz<br>(HP/cc)           | 1000                                                    |            | Capacidad de<br>Carga (Ton.) |                                     |
| Cilindros                          | 3                                                       |            | No. Puertas                  | 4                                   |
| No. Planilla                       | 0                                                       |            | Puerto                       | SANTO DOMINGO 🗸                     |
| No. Detalle                        | 0                                                       |            | Codigo<br>Arancelario:       |                                     |
| No. Declaración                    | 10010-IC01-2303-000E55                                  |            | Valor de CO2:                |                                     |
| Persona que<br>realiza el registro |                                                         |            |                              |                                     |
| Registrar                          |                                                         |            |                              |                                     |

## Registro masivo de vehículos

a) En "Matrículas DGII" seleccione la opción "Registro Masivo de Vehículos". Para descargar el formato de carga masiva solo pulse "(ver ejemplo de formato)".

|                                                  |                                                                                                    | INICIO         | MI CUENTA      | BUZON         | CITAS        | SALIR  |
|--------------------------------------------------|----------------------------------------------------------------------------------------------------|----------------|----------------|---------------|--------------|--------|
| Impuestos<br>Internos                            |                                                                                                    |                |                |               |              |        |
| Razón Social                                     | RNC                                                                                                    |                |                | 5/25/2022     | 2 2:37:31 PM | I      |
| 🛕 Usted tiene 63 mensaje(s) s                    | sin leer. Pulse aquí para verlo(s).                                                                                                    |                |                |               |              |        |
| Menu Oficina Virtual                             | Registro Masivo de Vehículos                                                                                                    |                |                |               |              |        |
| Herramientas                                     | Archivo CSV con registro de vehículos (ver ejemplo de fe                                                                                                    | ormato)        |                |               |              |        |
| <ul> <li>Endosos de Vehiculos</li> </ul>         |                                                                                                    |                |                |               |              |        |
| Matriculas DGII                                  | Choose File No file chosen                                                                                                    |                |                |               |              |        |
| Registro Vehiculos                               | Aceptar                                                                                                    |                |                |               |              |        |
| <ul> <li>Vehículos Registrados</li> </ul>        |                                                                                                    |                |                |               |              |        |
| <ul> <li>Registro Masivo de Vehículos</li> </ul> | Nota: El formato del campo "fecha estimada de rec                                                                                                    | cepción" del   | be ser MM/DI   | D/AAAA        |              |        |
| Utilitarios                                      |                                                                                                    |                |                |               |              |        |
| Oposicion Vehiculos Motor                        | Para ingresar la marca, modelo y color del vehículo es n<br>listados actualizados pueden ser descargados aquí:                                                                                                    | ecesario ingre | esar el código | de registro o | le cada uno. | Dichos |
|                                                  | <ul> <li>Listado de códigos de colores (Ver listado)</li> <li>Listado de códigos de marcas/modelos (Ver listado</li> <li>Listado de códigos de puertos (Ver listado)</li> <li>Listado de códigos de clases de vehículos (Ver listado)</li> </ul> | lo)<br>tado)   |                |               |              |        |

b) Complete el formato de carga masiva, con los números de chasis de los vehículos a registrar y guarde el archivo en formato CSV.

| File <mark>Home</mark> Insert Pi            | age Layout Formulas E                 | Data Review View Au                         | utomate Developer           | Help ACROBAT Power Piv    | /ot                                  |                |              | 🖵 Commen   | ts 🖻 Share 🗃    |
|---------------------------------------------|---------------------------------------|---------------------------------------------|-----------------------------|---------------------------|--------------------------------------|----------------|--------------|------------|-----------------|
| Paste v v v v v v v v v v v v v v v v v v v | w v 11 v A* A*<br>! v   ⊞ v   △ v ▲ v | = = <b>=</b> ≫ •   8<br>= = = <b>= = = </b> | lg<br>General ✓<br>\$ ✓ % ♥ | Conditional Formatting ~  | Insert ↔<br>The Delete ↔<br>Format ↔ | ∑ * 2√<br>↓ *  | Sensitivity  | Add-ins    | Analyze<br>Data |
| Clipboard 😼                                 | Font 😼                                | Alignment                                   | IS Number IS                | Styles                    | Cells                                | Editing        | Sensitivity  | Add-ins    | · · · ]         |
| A1 		 ▼ : × ✓ .                             | fx APLANILLA, ADETALLE                | ,COD_MARCA,COD_COLOR                        | R,COD_CLASEV,COD_M          | IODELO,COD_PUERTO,ANO_FA  | B,NO_PUERTAS,                        | CAP_CARGA,PAS  | AJEROS, FECI | HA_LLEGAD  | A_EST,CHAS ~    |
| 🖌 А 🛛 В 🖉 о                                 | D E                                   | F G H                                       |                             | K   L   N                 | 1   N                                | О Р            | Q            |            | s   🔺           |
| 1 APLANILLA, ADETALLE, COL                  | _MARCA,COD_COLOR,CO                   | D_CLASEV,COD_MODELO,C                       | COD_PUERTO,ANO_FA           | B,NO_PUERTAS,CAP_CARGA,PA | SAJEROS, FECHA                       | _LLEGADA_EST,C | HASSIS, CILI | NDROS, FUE | RZA_MO,MOTC     |
| 2 ,,,,,,,,,,,,,,,,,,,,,,,,,,,,,,,,,,,,      | 387,,,,,,                             |                                             |                             |                           |                                      |                |              |            |                 |
| 3                                           |                                       |                                             |                             |                           |                                      |                |              |            |                 |

c) Adjunte el archivo de carga masiva y pulse "aceptar", la OFV validará los datos incorporados y, si todo está correcto, seleccione la opción "Ingresar Vehículos".

|                                                  |                                                                                                    |                           |                         | INICIO        | MI CUENTA        | BUZON       | CITAS        | SALIR  |  |  |
|--------------------------------------------------|----------------------------------------------------------------------------------------------------|---------------------------|-------------------------|---------------|------------------|-------------|--------------|--------|--|--|
| Impuestos<br>Internos                            |                                                                                                    |                           |                         |               |                  |             |              |        |  |  |
|                                                  |                                                                                                    |                           |                         |               |                  |             |              |        |  |  |
| Razón Social                                     | RNC                                                                                                    |                           |                         |               |                  | 5/25/202    | 2 3:01:52 PM | 1      |  |  |
| Usted tiene 63 mensaje(s)                        | sin leer. Pulse aquí para verlo(s).                                                                                                    |                           |                         |               |                  |             |              |        |  |  |
| Menu Oficina Virtual                             | Registro Masivo de Ve                                                                                                    | hículos                   | 5                       |               |                  |             |              |        |  |  |
| Herramientas                                     | Archivo CSV con registro de vehíc                                                                                                    | ulos (ver e               | jemplo de fo            | ormato)       |                  |             |              |        |  |  |
| <ul> <li>Endosos de Vehiculos</li> </ul>         | Chasse File No file shasen                                                                                                    |                           |                         |               |                  |             |              |        |  |  |
| Matriculas DGII                                  | Choose File No file chosen                                                                                                    |                           |                         |               |                  |             |              |        |  |  |
| <ul> <li>Registro Vehiculos</li> </ul>           | Aceptar                                                                                                    |                           |                         |               |                  |             |              |        |  |  |
| <ul> <li>Vehículos Registrados</li> </ul>        |                                                                                                    |                           |                         |               |                  |             |              |        |  |  |
| <ul> <li>Registro Masivo de Vehículos</li> </ul> | Nota: El formato del campo "fe                                                                                                    | echa estin                | nada de rec             | epción" de    | be ser MM/DE     | AAAA\       |              |        |  |  |
| Utilitarios                                      |                                                                                                    |                           |                         |               |                  |             |              |        |  |  |
| Oposicion Vehiculos Motor                        | Para ingresar la marca, modelo y<br>listados actualizados pueden ser o                                                                                                    | color del v<br>descargado | ehículo es n<br>s aquí: | ecesario ingr | esar el código d | le registro | de cada uno. | Dichos |  |  |
|                                                  | <ul> <li>Listado de códigos de colores (Ver listado)</li> <li>Listado de códigos de marcas/modelos (Ver listado)</li> <li>Listado de códigos de puertos (Ver listado)</li> <li>Listado de códigos de clases de vehículos (Ver listado)</li> </ul> |                           |                         |               |                  |             |              |        |  |  |
|                                                  | Los vehículos a ingresar son válid                                                                                                    | 05.                       |                         |               |                  |             |              |        |  |  |
|                                                  | Chasis                                                                                                    | Marca                     | Modelo                  | Año           | Color            |             |              |        |  |  |
|                                                  |                                                                                                    | HONDA                     | CIVIC EX-               | L 2017        | BLANCO           |             |              |        |  |  |
|                                                  |                                                                                                    |                           |                         |               |                  |             |              |        |  |  |
|                                                  | Ingresar Vehículos                                                                                                    |                           |                         |               |                  |             |              |        |  |  |

5 Luego de haber realizado el registro de los, pulse la opción "vehículos registrados" y busque el número de chasis registrado.

|                                                  |                        |                        |          | INICIO   | М      | CUENTA    | BUZON      | CITA       | S SALIR  |
|--------------------------------------------------|------------------------|------------------------|----------|----------|--------|-----------|------------|------------|----------|
| Impuestos<br>Internos                            |                        |                        |          |          |        |           |            |            |          |
|                                                  |                        |                        |          |          |        |           |            |            |          |
| Razón Social                                     | RNC                    |                        |          |          |        |           | 5/25/20    | 022 2:07:3 | 39 PM    |
| 🛕 Usted tiene 63 mensaje(s) s                    | in leer. Pulse aquí pa | ira verlo(s).          |          |          |        |           |            |            |          |
| Menu Oficina Virtual                             | Vehículos Re           | egistrados             |          |          |        |           |            |            |          |
| Herramientas                                     |                        |                        |          |          |        |           |            |            |          |
| Endosos de Vehiculos                             | Solicitar Matri        | culas Vehiculos Seleco | cionados | Borrar   | Vehicu | los Selec | cionado    | s          |          |
| Matriculas DGII                                  | .: Búsqueda de         | Vehículos registrados  |          |          |        |           |            |            |          |
| <ul> <li>Registro Vehiculos</li> </ul>           |                        | -                      |          |          |        |           |            |            |          |
| <ul> <li>Vehículos Registrados</li> </ul>        | Chassis                |                        |          |          |        |           |            |            |          |
| <ul> <li>Registro Masivo de Vehículos</li> </ul> | Marca                  | <todas></todas>        |          |          | ~      | Modelo    |            |            | ~        |
| Utilitarios                                      |                        |                        |          |          |        |           |            |            |          |
| <ul> <li>Oposicion Vehiculos Motor</li> </ul>    | Color                  | <todos></todos>        |          |          | ~      | Año de f  | abricaciói | ۱          |          |
|                                                  | □Filtrar por en        | trega estimada         |          |          |        |           |            |            |          |
|                                                  | Desde                  | 25/05/2022             |          |          |        |           |            |            |          |
|                                                  | Hasta                  | 25/05/2022             |          |          |        |           |            |            |          |
|                                                  | Buscar M               | ostrar todo(s)         |          |          |        |           |            |            |          |
|                                                  |                        |                        |          |          |        |           |            |            |          |
|                                                  |                        |                        |          |          |        |           |            |            |          |
|                                                  |                        |                        |          |          |        |           |            |            |          |
|                                                  |                        |                        |          |          |        |           |            |            |          |
|                                                  | [Seleccionar todo      | (s)]                   |          |          |        | 1         |            | 1          |          |
|                                                  | c                      | hasis                  | Marca    | Modelo   | Año    | Color     | Editar     | Endoso     | Eliminar |
|                                                  | Seleccionar            |                        | HONDA    | CIVIC EX | 2015   | NEGRO     | Editar     | Endosar    | Eliminar |
|                                                  | 1                      |                        |          |          |        |           |            |            |          |
|                                                  | 1 Vehículo(s) enc      | ontrado(s)             |          |          |        |           |            |            |          |

### Notas:

- En esta fase puede editar los datos del vehículo en caso de que el registro no fuera incorporado de manera correcta.
- En caso de que el registro no cumpla con los requisitos establecidos, puede removerlo de la OFV seleccionando la opción de "Eliminar"
- Si el endoso se realizó de manera incorrecta, puede solicitar la eliminación enviando una carta al Centro de Servicios de Vehículos de Motor Luperón: asistenciacentroluperon@dgii.gov.do o al Centro de Servicios de Vehículos de Motor Malecón Center al correo AsistenciaCentroMalecónCenter@dgii.gov.do.
- También, puede endosar el vehículo a favor del comprador y colocar oposiciones de tipo: venta condicional, Garantías Mobiliarias e intransferibilidad a favor de terceros en caso de que aplique.

# Pasos para realizar endoso y colocar oposiciones

a) Digite la cédula del comprador del vehículo y pulse la opción "Siguiente paso".

|                                                  |                       |                      |           | INICIO | MI CUENTA | BUZON    | CITAS        | SALIR |
|--------------------------------------------------|-----------------------|----------------------|-----------|--------|-----------|----------|--------------|-------|
| Impuestos<br>Internos                            |                       |                      |           |        |           |          |              |       |
| Razón Social                                     | RNC                   | 2                    |           |        |           | 5/26/202 | 2 5:13:35 PM |       |
| 🛕 Usted tiene 63 mensaje(s) s                    | in leer. Pulse aquí p | ara verlo(s).        |           |        |           |          |              |       |
| Menu Oficina Virtual                             | Endosar Vel           | hículo               |           |        |           |          |              |       |
| Herramientas                                     |                       |                      |           |        |           |          |              |       |
| <ul> <li>Endosos de Vehiculos</li> </ul>         | Contribuyente         | (Endosa) - 1er. Paso |           |        |           |          |              |       |
| Matriculas DGII                                  | Cédula/RNC            |                      | Verificar |        |           |          |              |       |
| <ul> <li>Registro Vehiculos</li> </ul>           | Nombre                |                      |           |        |           |          |              |       |
| <ul> <li>Vehículos Registrados</li> </ul>        | Cancelar              | Siguiente paso       |           |        |           |          |              |       |
| <ul> <li>Registro Masivo de Vehículos</li> </ul> |                       |                      |           |        |           |          |              |       |
| Utilitarios                                      |                       |                      |           |        |           |          |              |       |
| <ul> <li>Oposicion Vehiculos Motor</li> </ul>    |                       |                      |           |        |           |          |              |       |

b) Digite el valor neto de la venta, NCF, fecha de la factura de endoso y pulse la opción "Siguiente paso".

| Impuestos<br>Internos                            |                              |                       |   | INICIO | MI CUENTA | BUZON     | CITAS        | SALIR |
|--------------------------------------------------|------------------------------|-----------------------|---|--------|-----------|-----------|--------------|-------|
| Razón Social                                     | RNC                          |                       |   |        |           | 5/26/2022 | 2 5:19:22 PM | I     |
| Usted tiene 63 mensaje(s)                        | sin leer. Pulse aquí para ve | rlo(s).               |   |        |           |           |              |       |
| Menu Oficina Virtual                             | Endosar Vehícul              | lo                    |   |        |           |           |              |       |
| Herramientas                                     |                              |                       |   |        |           |           |              |       |
| <ul> <li>Endosos de Vehiculos</li> </ul>         | Detalle de venta - 2         | do. Paso              |   |        |           |           |              |       |
| Matriculas DGII                                  | Monto de venta               | \$1,000,000           |   |        |           |           |              |       |
| <ul> <li>Registro Vehiculos</li> </ul>           | NCF                          | B020000001            |   |        |           |           |              |       |
| <ul> <li>Vehículos Registrados</li> </ul>        | Fecha de la factura          | 26/05/2022            | ] |        |           |           |              |       |
| <ul> <li>Registro Masivo de Vehículos</li> </ul> | Oposición                    | Agregar Oposición 🛛 🗸 |   |        |           |           |              |       |
| Utilitarios                                      |                              |                       |   |        |           |           |              |       |
| Oposicion Vehiculos Motor                        | Cancelar Sigu                | uiente paso           |   |        |           |           |              |       |

- Los endosos deben ser realizados en cumplimiento de la Norma General del endoso No. 06-13.
- Puede agregar un tipo de oposición si el vehículo posee un financiamiento.

c) Digite el RNC de la entidad con la cual se posee el financiamiento y pulse la opción "Siguiente paso".

|                                                                                                    |                                                                                                  |                        | INICIO | MI CUENTA | BUZON    | CITAS        | SALIR |
|----------------------------------------------------------------------------------------------------|--------------------------------------------------------------------------------------------------|------------------------|--------|-----------|----------|--------------|-------|
| Impuestos Internos                                                                                                    |                                                                                                  |                        |        |           |          |              |       |
| Razón Social                                                                                                    | RNC                                                                                              |                        |        |           | 5/26/202 | 2 5:20:38 PM |       |
| Menu Oficina Virtual<br>Herramientas                                                                                                    | Endosar Vehículo                                                                                 |                        |        |           |          |              |       |
| Endosos de Vehiculos     Matriculas DGII     Registro Vehiculos     Vehículos Registrados     Registro Masivo de Vehículos     Utilitarios     Oposicion Vehiculos Motor | Contribuyente (Oposición) -<br>Cédula/RNC<br>Nombre<br>Tipo de oposición<br>Cancelar Siguiente p | 3er. Paso<br>Verificar |        |           |          |              |       |

d) A continuación, el sistema le mostrará en pantalla "Confirmar Endoso de Vehículo", si la información mostrada es correcta pulse el botón "Endosar Vehículo".

|                                                  |                                     | INICIO | MI CUENTA | BUZON    | CITAS        | SALIR |
|--------------------------------------------------|-------------------------------------|--------|-----------|----------|--------------|-------|
| Impuestos<br>Internos                            |                                     |        |           |          |              | 5     |
| Razón Social                                     | RNC                                 |        |           | 5/27/202 | 2 3:35:09 PM | 1     |
| 🛕 Usted tiene 63 mensaje(s)                      | sin leer. Pulse aquí para verlo(s). |        |           |          |              |       |
| Menu Oficina Virtual                             | Endosar Vehículo                    |        |           |          |              |       |
| Solicitudes                                      |                                     |        |           |          |              |       |
| <ul> <li>Comprobantes Fiscales</li> </ul>        | Confirmar Endoso de Vehículo        |        |           |          |              |       |
| Consultas                                        | Contribuyente (Endosa)              |        |           |          |              |       |
| <ul> <li>Solicitudes de Comprobantes</li> </ul>  | Cédula/RNC                          |        |           |          |              |       |
| Herramientas                                     | Nombre                              |        |           |          |              |       |
| <ul> <li>Endosos de Vehiculos</li> </ul>         | Detalle Venta                       |        |           |          |              |       |
| Matriculas DGII                                  | Monto de venta \$1,000,001          |        |           |          |              |       |
| <ul> <li>Registro Vehiculos</li> </ul>           | No. Chasis                          |        |           |          |              |       |
| <ul> <li>Vehículos Registrados</li> </ul>        | Fecha factura 2/5/2022              |        |           |          |              |       |
| <ul> <li>Registro Masivo de Vehículos</li> </ul> |                                     |        |           |          |              |       |
| Utilitarios                                      | Contribuyente (Oposición)           |        |           |          |              |       |
| Operation Vehiculas Mater                        | Cédula/RNC                          |        |           |          |              |       |
| <ul> <li>Oposición Veniculos Motor</li> </ul>    | Nombre                              |        |           |          |              |       |
|                                                  | Oposición Prenda sin apoderamiento  |        |           |          |              |       |
|                                                  | Cancelar Endosar vehículo           |        |           |          |              |       |

### Nota:

- En caso de que esta información no esté correcta pulse el botón "cancelar".
- Una vez usted haya confirmado el endoso la plataforma le mostrará el siguiente mensaje "El vehículo ha sido endosado satisfactoriamente".

|                                                  |                                                 | INICIO | MICUENTA | BUZON     | CITAS        | SALIR |
|--------------------------------------------------|-------------------------------------------------|--------|----------|-----------|--------------|-------|
| Impuestos<br>Internos                            |                                                 |        |          |           |              |       |
| Razón Social                                     | RNC                                             |        |          | 5/26/2022 | 2 5:21:16 PM |       |
| 💧 Usted tiene 63 mensaje(s) s                    | in leer. Pulse aquí para verlo(s).              |        |          |           |              |       |
| Menu Oficina Virtual                             | Endosar Vehículo                                |        |          |           |              |       |
| Herramientas                                     |                                                 |        |          |           |              |       |
| Endosos de Vehiculos                             | El vehículo ha sido endosado satisfactoriamente |        |          |           |              |       |
| Matriculas DGII                                  | Volver a Vehículos Registrados                  |        |          |           |              |       |
| <ul> <li>Registro Vehiculos</li> </ul>           |                                                 |        |          |           |              |       |
| <ul> <li>Vehículos Registrados</li> </ul>        |                                                 |        |          |           |              |       |
| <ul> <li>Registro Masivo de Vehículos</li> </ul> |                                                 |        |          |           |              |       |
| Utilitarios                                      |                                                 |        |          |           |              |       |
| <ul> <li>Oposicion Vehiculos Motor</li> </ul>    |                                                 |        |          |           |              |       |

**6** Una vez realizado el endoso, seleccione los números de chasis sobre los cuales quiere solicitar la emisión de la primera placa y seleccione la opción "solicitar matrículas de vehículos seleccionados".

• Puede descartar la selección pulsando "Remover"

| Menu Oficina Virtual                             | Vehículos     | Registrados           |              |          |        |           |           |         |          |
|--------------------------------------------------|---------------|-----------------------|--------------|----------|--------|-----------|-----------|---------|----------|
| Herramientas                                     | Solicitar Ma  | triculas Vehículos S  | eleccionados | Borrar   | Vehícu | los Selec | cionado   |         |          |
| <ul> <li>Endosos de Vehiculos</li> </ul>         |               | unculas veniculos s   | eleccionados | Burrar   | venicu | IUS SEIEU | Cionado   | 5       |          |
| Matriculas DGII                                  | .: Búsqueda   | de Vehículos registra | ados         |          |        |           |           |         |          |
| <ul> <li>Registro Vehiculos</li> </ul>           | Changle       |                       |              |          |        |           |           |         |          |
| <ul> <li>Vehículos Registrados</li> </ul>        | Chassis       |                       |              |          |        |           |           |         |          |
| <ul> <li>Registro Masivo de Vehículos</li> </ul> | Marca         | <todas></todas>       |              |          | ~      | Modelo    |           |         | ~        |
| Utilitarios                                      |               |                       |              |          |        |           |           |         |          |
| <ul> <li>Oposicion Vehiculos Motor</li> </ul>    | Color         | <todos></todos>       |              |          | ~      | Año de f  | abricació | n       |          |
|                                                  | □Filtrar por  | entrega estimada      |              |          |        |           |           |         |          |
|                                                  | Desde         | 25/05/2022            | 1            |          |        |           |           |         |          |
|                                                  | Hasta         | 25/05/2022            | 1            |          |        |           |           |         |          |
|                                                  | Buscar        | Mostrar todo(s)       |              |          |        |           |           |         |          |
|                                                  |               | Chasis                | Marca        | Modelo   | Año    | Color     | Editar    | Endoso  | Eliminar |
|                                                  | Seleccionar   |                       | HONDA        | CIVIC EX | 2015   | NEGRO     | Editar    | Endosar | Eliminar |
|                                                  | 1             |                       |              |          |        |           |           |         |          |
|                                                  | 1 Vehículo(s) | encontrado(s)         |              |          |        |           |           |         |          |
|                                                  | [ Remover too | lo(s)]                |              |          |        |           |           |         |          |
|                                                  | Chasis        |                       | Marca        | Modelo   |        | Año       | Color     |         |          |
|                                                  |               |                       | HONDA        | CIVIC EX |        | 2015      | NEGRO     | Ren     | iover    |
|                                                  | 1 Vehículo(s) | Seleccionados(s)      |              |          |        |           |           |         |          |
|                                                  |               |                       |              |          |        |           |           |         |          |
|                                                  | Solicitar Ma  | triculas Vehiculos S  | elecciónados | Borrar   | venicu | los Selec | cionado   | s       |          |

| Menu Oficina Virtual                                               | Vehículos I                      | Registrados                              |            |          |          |           |           |         |          |
|--------------------------------------------------------------------|----------------------------------|------------------------------------------|------------|----------|----------|-----------|-----------|---------|----------|
| Herramientas                                                       | Solicitar Mat                    | riculas Vehículos Sel                    | eccionados | Borrar   | Vehícu   | los Selec | cionado   | \$      |          |
| <ul> <li>Endosos de Vehiculos</li> </ul>                           |                                  |                                          |            | - Solida | - Crinea |           | cionado   |         |          |
| Matriculas DGII                                                    | .: Búsqueda d                    | e Vehículos registrad                    | 05         |          |          |           |           |         |          |
| <ul><li>Registro Vehiculos</li><li>Vehículos Registrados</li></ul> | Chassis                          |                                          |            |          |          |           |           |         |          |
| <ul> <li>Registro Masivo de Vehículos</li> </ul>                   | Marca                            | <todas></todas>                          |            |          | ~        | Modelo    |           |         | ~        |
| Utilitarios  Oposicion Vehiculos Motor                             | Color                            | <todos></todos>                          |            |          | ~        | Año de f  | abricació | n       |          |
|                                                                    | □Filtrar por e                   | ntrega estimada                          |            |          |          |           |           |         |          |
|                                                                    | Desde                            | 25/05/2022                               |            |          |          |           |           |         |          |
|                                                                    | Hasta                            | 25/05/2022                               |            |          |          |           |           |         |          |
|                                                                    | Buscar                           | do(s)]                                   |            |          |          |           |           |         |          |
|                                                                    |                                  | Chasis                                   | Marca      | Modelo   | Año      | Color     | Editar    | Endoso  | Eliminar |
|                                                                    | Seleccionar                      |                                          | HONDA      | CIVIC EX | 2015     | NEGRO     | Editar    | Endosar | Eliminar |
|                                                                    | 1                                |                                          |            |          |          |           |           |         |          |
|                                                                    | 1 Vehículo(s) e                  | ncontrado(s)                             |            |          |          |           |           |         |          |
|                                                                    | [ Remover todo                   | (s) ]                                    |            |          |          |           |           |         |          |
|                                                                    | Chasis                           |                                          | Marca      | Modelo   |          | Año       | Color     |         |          |
|                                                                    |                                  |                                          | HONDA      | CIVIC EX |          | 2015      | NEGRO     | Ren     | iover    |
|                                                                    | 1 Vehículo(s) S<br>Solicitar Mat | eleccionados(s)<br>riculas Vehículos Sel | eccionados | Borrar   | vehícu   | los Selec | cionado   | s       |          |

El sistema le mostrará el detalle del monto a pagar por concepto de Emisión Primera Placa y Renovación de Marbete. Pulse "Solicitar Asignación de Matrículas y Marbetes".

- A) La columna "CIF" se refiere al valor CIF bruto asignado por la DGA durante la importación, antes de que se apliquen ajustes para fines impositivos.
- **B)** El campo "costo CIF (base imponible)" muestra la base utilizada para calcular el 17% del impuesto y el monto a pagar por concepto de CO2.

#### Solicitud de Matriculas y Marbetes

| Nota: Las motocicletas estan exentas del pago de | Marbetes. |
|--------------------------------------------------|-----------|

Vehículos para los cuales se ha solicitado Matrícula y Marbete

| Chasis                                                                  | Marca               | Modelo      |                       | Año       | Color        | CIF                   |  |  |  |
|-------------------------------------------------------------------------|---------------------|-------------|-----------------------|-----------|--------------|-----------------------|--|--|--|
| MHKAA1BA60J076822                                                       | ΤΟΥΟΤΑ              | RAIZE G     | TURBO                 | 2024      | BLANCO       | \$841,341.52 A        |  |  |  |
|                                                                         |                     |             |                       |           |              |                       |  |  |  |
|                                                                         |                     |             |                       |           |              |                       |  |  |  |
|                                                                         |                     |             |                       |           |              |                       |  |  |  |
|                                                                         |                     |             |                       |           |              |                       |  |  |  |
| Costo CIF (base imponible)                                              |                     |             | \$842,513.49          |           |              |                       |  |  |  |
| 17% Costo CIF (base imponible)                                          |                     |             | \$143,227.29 <b>B</b> |           |              |                       |  |  |  |
| NO. VEHICULOS SELECCIONAL                                               | 005                 |             | 1                     |           |              |                       |  |  |  |
| TOTAL A PAGAR VALOR CO2                                                 |                     | \$8,425.13  |                       |           |              |                       |  |  |  |
| CANTIDAD MARBETE ASIGNAR                                                | Ł                   |             | 1                     |           |              |                       |  |  |  |
| TOTAL A PAGAR MARBETE                                                   |                     |             | \$3,000.00            |           |              |                       |  |  |  |
| TOTAL A PAGAR                                                           |                     |             | \$154,652.42          |           |              |                       |  |  |  |
| Al hacer clic en el botón, se gene<br>Local de la DGII o Banco Autoriza | rará una aut<br>do. | orización d | e pago que pue        | ede ser p | agada en cua | lquier Administración |  |  |  |

Solicitar Asignación de Matrículas y Marbetes

8 Imprima las autorizaciones de pago presionando "Liquidación de Impuesto" y "Liquidación de Marbete".

• La ley 557-05 en su art. 22; establece el cobro del 17% del valor CIF por concepto de emisión primera placa y la norma 06-12; regula las emisiones correspondientes al impuesto Co2.

| Impuestos<br>Internos                            |                               |                                       | INICIO                | MI CUENTA       | BUZON     | CITAS      | SALIR |
|--------------------------------------------------|-------------------------------|---------------------------------------|-----------------------|-----------------|-----------|------------|-------|
| Razón Social                                     | RNC                           |                                       |                       |                 | 5/25/2022 | 2:09:54 PN | 1     |
| 🛕 Usted tiene 63 mensaje(s) s                    | sin leer. Pulse aquí para ver | lo(s).                                |                       |                 |           |            |       |
| Menu Oficina Virtual                             | Solicitud de Ma               | triculas y Marbetes                   |                       |                 |           |            |       |
| Herramientas                                     | Nota: Las motocicletas        | estan exentas del pago de Mar         | betes.                |                 |           |            |       |
| <ul> <li>Endosos de Vehiculos</li> </ul>         |                               |                                       |                       |                 |           |            |       |
| Matriculas DGII                                  |                               |                                       |                       |                 |           |            |       |
| <ul> <li>Registro Vehiculos</li> </ul>           | Para la (s) Matrícula (s)     | solicitada (s) se generaron las       | siguientes Au         | ıtorizaciones d | e Pago:   |            |       |
| <ul> <li>Vehículos Registrados</li> </ul>        | (Para imprimir cada aut       | orización haga clic en el <b>Conc</b> | <b>epto</b> de la mis | sma.)           |           |            |       |
| <ul> <li>Registro Masivo de Vehículos</li> </ul> |                               |                                       |                       |                 |           |            |       |
| Utilitarios                                      |                               |                                       |                       |                 |           |            |       |
|                                                  | No. Autorización              | Concepto                              | Monto a               | a pagar         |           |            |       |
| <ul> <li>Oposicion Vehiculos Motor</li> </ul>    | 22951190530                   | Liquidación Impuesto                  | 126,000               | .00             |           |            |       |
|                                                  | 22951190529                   | Liquidación Marbete                   | 1,500.0               | D               |           |            |       |
|                                                  |                               |                                       |                       |                 |           |            |       |

#### Nota:

Las autorizaciones de pago tienen una vigencia de diez (10) días calendario antes de su vencimiento, debe realizar el pago antes de la fecha indicada.

|                                                                                                    | Imprimir Cerrar             |        |            |  |  |  |
|----------------------------------------------------------------------------------------------------|-----------------------------|--------|------------|--|--|--|
| autorizacion i                                                                                                    | DE PAGO                     |        |            |  |  |  |
| República Dominicana                                                                                                    |                             | Fecha: | 2022/05/25 |  |  |  |
| Dirección General de Impuestos In                                                                                                    | iternos                     | Hora:  | 14:09      |  |  |  |
| AUTORIZACION DE PAGO                                                                                                    |                             |        |            |  |  |  |
| Número del Documento:                                                                                                    | 22951190530-1               |        |            |  |  |  |
| Servicio:                                                                                                    | 257 - EMISION PRIMERA PLACA |        |            |  |  |  |
| RNC o Cédula:                                                                                                    |                             |        |            |  |  |  |
| Fecha de la Autorización:                                                                                                    | 2022/05/25                  |        |            |  |  |  |
| Fecha Limite de Pago:                                                                                                    | 2022/06/06                  |        |            |  |  |  |
| Concepto Incluido:<br>362 - IMP. DE 17% REGISTRO PROPIEDAD DE<br>VEHICULOS<br>RD\$ 119,000.00<br>396 - IMPUESTO SOBRE LAS EMISIONES DEL CO2<br>POR KM. DE LOS VEHICULOS DE MOTOR<br>RD\$ 7,000.00 |                             |        |            |  |  |  |
| TOTAL A CANCELAR: RD\$ 126,000.00                                                                                                    |                             |        |            |  |  |  |

|                                    | Imprimir Cerrar                                           |          |              |  |  |
|------------------------------------|-----------------------------------------------------------|----------|--------------|--|--|
| AUTORIZACION D                     | E PAGO                                                    |          |              |  |  |
| República Dominicana               |                                                           | Fecha:   | 2022/05/25   |  |  |
| Dirección General de Impuestos Int | ernos                                                     | Hora:    | 14:09        |  |  |
| A                                  | AUTORIZACION DE PAGO                                      |          |              |  |  |
| Número del Documento:              | 22951190529-8                                             |          |              |  |  |
| Servicio:                          | 486 - RENOVACION DE MARBETES 2018                         |          |              |  |  |
| RNC o Cédula:                      |                                                           |          |              |  |  |
| Fecha de la Autorización:          | 2022/05/25                                                |          |              |  |  |
| Fecha Límite de Pago:              | 2022/06/06                                                |          |              |  |  |
|                                    |                                                           |          |              |  |  |
| Concepto Incluido:                 | 373 - DERECHO DE CIRO<br>MOTOR, MARBETES<br>RD\$ 1,500.00 | CULACION | VEHICULOS DE |  |  |
| TOTAL A CANCELAR: RD\$ 1,500.00    |                                                           |          |              |  |  |

### Notas:

- En caso de vencimiento, puede solicitar la eliminación de una o varias autorizaciones de pago, enviando un correo al Centro de Servicios de Vehículos de Motor Luperón al correo asistenciacentroluperon@dgii.gov.do, o al Centro de Servicios de Vehículos de Motor Malecón Center al correo AsistenciaCentroMalecónCenter@dgii.gov.do.
- Puede pagar la autorización de pago en cualquiera de las Entidades Bancarias Autorizadas por Impuestos Internos.

Cuando el pago de las autorizaciones de Emisión Primera Placa y Renovación de Marbete sea realizado, debe presentar los siguientes documentos al Centro de Servicios de Vehículos de Motor Malecón Center, al Centro de Servicios de Vehículos de Motor Luperón o la Administración de grandes Contribuyentes en Santiago:

- Formulario de Solicitud de Emisión de Primera Placa (FI-VHM-007) debidamente completado, firmado y sellado por el dealer/concesionario.
- Copia del título de propiedad del país de origen del vehículo o factura comercial.
- Poder notariado y legalizado (aplica en caso de ser un apoderado quien realice el trámite).
- Copia de la Cédula de Identidad y Electoral, de ambos lados, de la persona que está solicitando la placa.
- Copia de la Cédula de Identidad y Electoral, de ambos lados, del representante autorizado.
- Copia del SIGA (planilla de liquidación de los impuestos aduanales).
- Copia del recibo de pago de la Dirección General de Aduanas (DGA).
- Copia de la Declaración Única Aduanera (DUA).
- Copia del Bill of Lading (BL o conocimiento de embarque)
- Certificación del CO2 o documento del fabricante que contenga dicha información (opcional).
- Certificación de DGA que corrobore la liquidación del vehículo (aplica para los vehículos ingresados al país desde la frontera o a través de un aeropuerto).
- Certificado de inspección de la unidad importada emitida por el Ministerio de Medio Ambiente y Recursos Naturales conforme a las disposiciones del Artículo 13 del Reglamento Técnico Ambiental para el Control de las Emisiones de Contaminantes Atmosféricos Provenientes de Fuentes Móviles, dictado en el mes de agosto del 2017, en virtud de la Ley núm. 64-00, que crea el Ministerio de Medio Ambiente y Recursos Naturales. (Si aplica).
- Certificado de inspección técnica vehicular emitido por el INTRANT que demuestre que el vehículo está en condiciones técnico-mecánicas óptimas para circular en la vía pública. (Si aplica).

Nota:

El solicitante debe mantener actualizado y estar al tanto de su correo electrónico en caso de que los datos colocados en OFV requieran de actualización.

# dgii.gov.do

(809) 689-3444 desde cualquier parte del país. informacion@dgii.gov.do

> IMPUESTOS INTERNOS Septiembre 2024

Publicación informativa sin validez legal

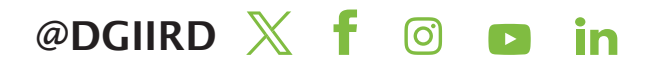